Si necesita ayuda del equipo Onboarding, presione este botón:

## soporte ayuda sellers 🐒

## Proceso de Firma por Webdox

Su tienda se encontrará "Pendiente de Aprobación" o "Suspendida" (es decir, deshabilitada para vender) hasta que firmen contrato digitalmente; si no incluyen un validador de firmas digitales, se les solicitará legalizar su firma digital a través de nuestra herramienta Webdox. Para esto deberían recibir un correo desde <u>firma-electronica@webdoxclm.com</u> (ese debería ser el remitente) únicamente al correo que hayan indicado en el contrato como mail válido del representante legal de su empresa (ese debería ser el destinatario), con el asunto "Tipo de contrato (por ejemplo, Contrato Seller) + Razón Social (por ejemplo, Comercial ECCSA SA) + Seller ID (por ejemplo, 1234)" y normalmente el correo se vería así:

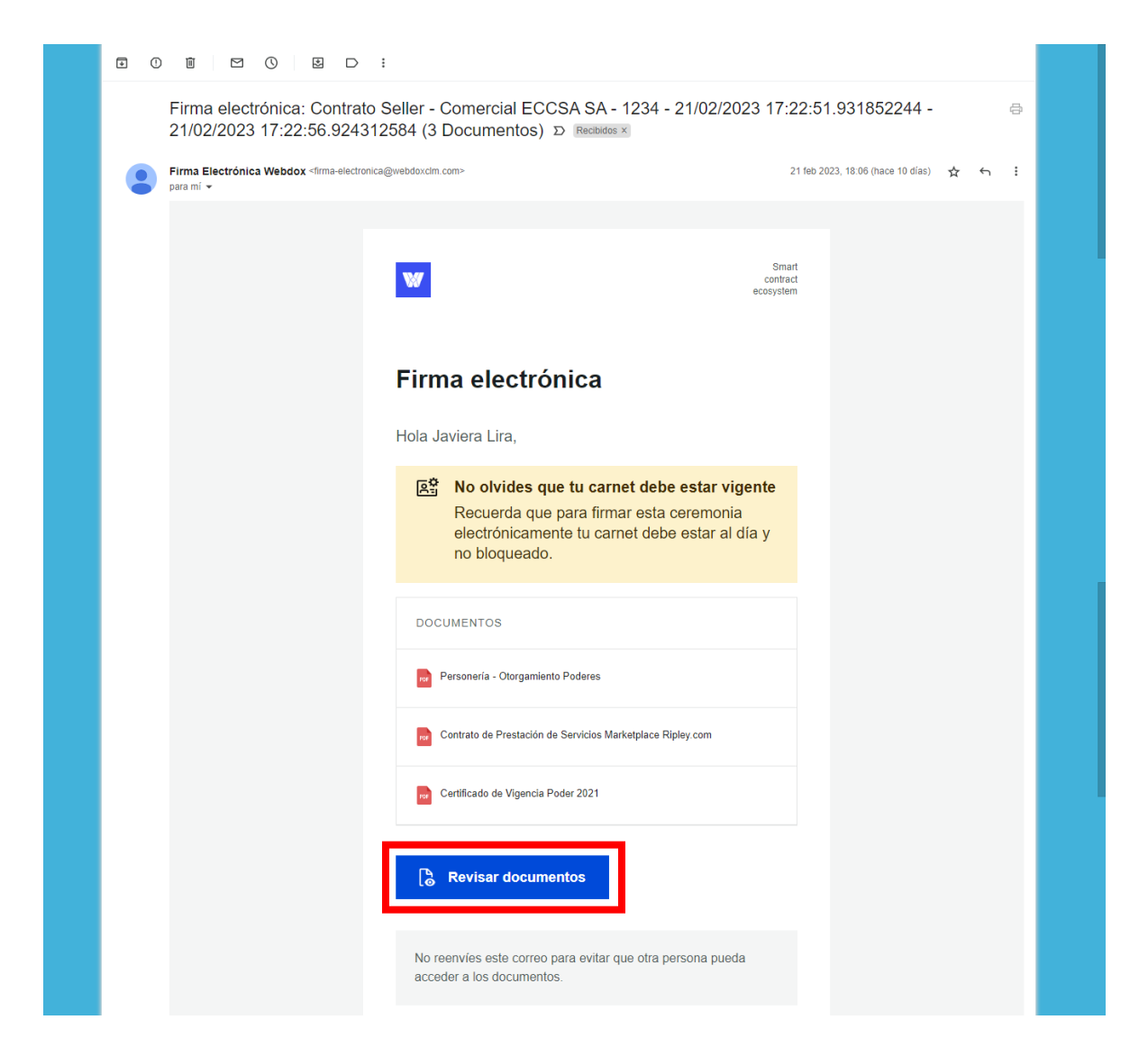

Deben presionar sobre la opción "Revisar Documentos" que aparece marcada en rojo en la imagen anterior y se abrirá en el navegador de tu sitio web de preferencia el documento que tendrás que firmar. Primero presionar sobre la casilla de "He leído y acepto la política de privacidad y uso de firmas electrónicas", y luego sobre "Revisar documento" que se muestran a continuación enmarcadas en color rojo:

| ¡Hola! estás en una ceremonia de firma con <b>GRUPO RIPLEY</b><br>para avanzar lee y acepta las Politicas de Privacidad. |
|----------------------------------------------------------------------------------------------------|
| He leido y acepto la <u>politica de privacidad y uso de firmas</u><br>electronicas                                       |
| Revisar documento                                                                                                    |
| GRUPO RIPLEY usa la tecnología                                                                                           |

Entonces visualizarás los documentos que van a firma y podrás tomar una decisión entre:

## <u>Firmar</u>

En caso de que estés de acuerdo con todos los documentos mostrados, debes presionar sobre el botón encerrado en rojo que dice "Firmar (x) documentos" (donde x variará según la cantidad de documentos que debes revisar):

| Contrato Seller -<br>Por Javiera Libertad I | Comercial ECCSA SA - 1234 - 21/02/2023 17:22:51.931852244 - 21/02/2023 17:22:56.924312584 (3 Document<br>ira Muñoz de GRUPO RIPLEY                                                                                                    | ⊗ Rechaz | ar Ø Firmar (3) documentos  |
|---------------------------------------------|----------------------------------------------------------------------------------------------------|----------|-----------------------------|
| 1                                           | Sobre electrinico E319F2869-6D43-40FD-5859-114027AE2A66                                                                                                    | Ŕ        | Firmantes<br>Seller Pendier |
|                                             | CONTRATO DE PRESTACIÓN DE SERVICIOS<br>MARKETPLACE DE RIPLEY.COM                                                                                                    |          | Javiera Lira Pendler        |
|                                             | En Santiago de Chile, a <u>21</u> de <u>febrero</u> de <u>2023</u> , entre:<br>a) <b>COMERCIAL ECCSA S.A.</b> , Rol Único Tributario Nº 83.382.700-6, en adelante                                                                                                    |          |                             |
|                                             | también " <u>Bipley</u> ", representada por los abajo firmantes, todos domiciliados para estos<br>efectos en Alonso de Córdova N° 5320, piso 9, comuna de Las Condes, ciudad de Santiago,<br>Región Metropolitana, por una parte; y, por la otra,<br>b) Razón social: COMERCIAL ECCSA SA |          |                             |
|                                             | Rol Único Tributario N <sup>*</sup> 99.999.999-9, en adelante también el " <u>Seller</u> ";<br>representado por <u>Javiera Lira Muñoz</u><br>cédula de identidad N <sup>*</sup> 9.999.99999, correo electrónicojliram@gmail.com;<br>cédula de de                                         |          |                             |
|                                             | identidad N"; correo electrónico;<br>identidad N", correo electrónico; y por<br>; y por; córeo electrónico; y por                                                                                                    |          |                             |
|                                             | identidad N°, correo electrónico; todos<br>domiciliados para estos efectos en:<br>                                                                                                    |          |                             |
|                                             | Región     Página 1 de 8                                                                                                    | ×        |                             |

A continuación, verás una ventana con el Paso 1 que es "Valida tu identidad", donde debes completar con tu RUT como firmante y con el número de documento de tu cédula de identidad (que debe estar vigente para tener validez), finalmente cuando aparezcan dos vistos de color verde podrás presionar sobre el botón "Siguiente Paso" que se enmarca en color rojo:

| Sobre electrónico E2AA4301A-4F57-4708-9980-BC52Ar                                                                                     | × Paso 1 Valida tu identidad                                                                                                    | Ř. | Firmantes<br>Seller | Pendiente |
|----------------------------------------------------------------------------------------------------|----------------------------------------------------------------------------------------------------|----|---------------------|-----------|
| CONT                                                                                                    | Ingresa tu RUT y el número de documento disponible en tu cédula de<br>identidad vigente para firmar electrónicamente el documento. |    | Javiera Lira        | Pendiente |
| rn Santiaen de Chile, a                                                                                                    | <ul> <li>Te recordamos que para firmar exitosamente este<br/>documento tu cédula debe estar vigente</li> </ul>                     |    |                     |           |
| <ul> <li>a) COMERCIAL ECC-<br/>también "<u>Ripley</u>", repres<br/>efectos en Alonso de Córd<br/>Región Metropolitana, por</li> </ul> | RUT ③                                                                                                    |    |                     |           |
| b) Razón social:<br>Rol Único Tributario Nº<br>representado por<br>cédula de identidad Nº!                                            | NÚMERO DE DOCUMENTO ()                                                                                                    |    |                     |           |
| identidad N°<br>identidad N°<br>identidad N°                                                                                          | Cancelar Siguiente Paso                                                                                                    |    |                     |           |
| comuna de<br>Región                                                                                                    |                                                                                                    | ×  |                     |           |

El paso 2 es "Incorpora tu firma", donde tendrás 3 opciones: Dibujar la firma, Escribir la firma (donde podrás elegir distintos tipos de diseño de la caligrafía) y cargar una imagen donde se encuéntrela firma. Una vez seleccionadas una de estas opciones, podrás presionar sobre el botón "Firmar documento" que se enmarca en color rojo:

| Solare electriceco 824443013-4857-4703-9680-803294                                                                                   | × Paso 2 Incorpora tu firma Al presionar el botón Firmar declaras tener conocimiento del contenido de los documentos y de tus obligaciones. |                           |  | <u>ଝ</u> | Firmantes<br>Seller<br>Javiera Lira | Pendiente<br>Pendiente |
|----------------------------------------------------------------------------------------------------|----------------------------------------------------------------------------------------------------|---------------------------|--|----------|-------------------------------------|------------------------|
| 1                                                                                                    | 🔊 Dibujar 🧱                                                                                                    | Escribir Cargar           |  |          |                                     |                        |
| En Santiago de Chile, a                                                                                                    | TEXTO PARA FIRMA 🚺<br>Seller                                                                                                    |                           |  |          |                                     |                        |
| <ul> <li>a) COMERCIAL ECC<br/>también "<u>Ripley</u>", repres<br/>efectos en Alonso de Córo<br/>Región Metropolitana, por</li> </ul> | Seller                                                                                                    | Siller                    |  |          |                                     |                        |
| b) Razón social:<br>Rol Único Tributario Nº<br>representado por<br>cédula de identidad Nº                                            | Seller                                                                                                    | Seller                    |  |          |                                     |                        |
| identidad N°                                                                                                    | Setter                                                                                                    | Seller                    |  |          |                                     |                        |
| identidad N°<br>domiciliados                                                                                                    |                                                                                                    | Cancelar Firmar Documento |  |          |                                     |                        |
| comuna de<br>Región                                                                                                    |                                                                                                    |                           |  | ×        |                                     |                        |

Una vez registrada la firma, verás un mensaje de confirmación de que el documento ha sido firmado exitosamente y de que recibirás un PDF por email una vez que se hayan registrado las firmas faltantes:

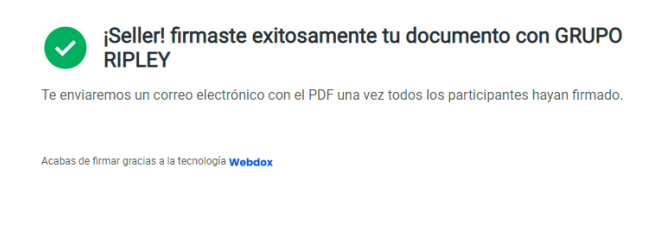

El correo electrónico que recibirás cuando se haya finalizado el proceso de firmas con los documentos adjuntos es el siguiente:

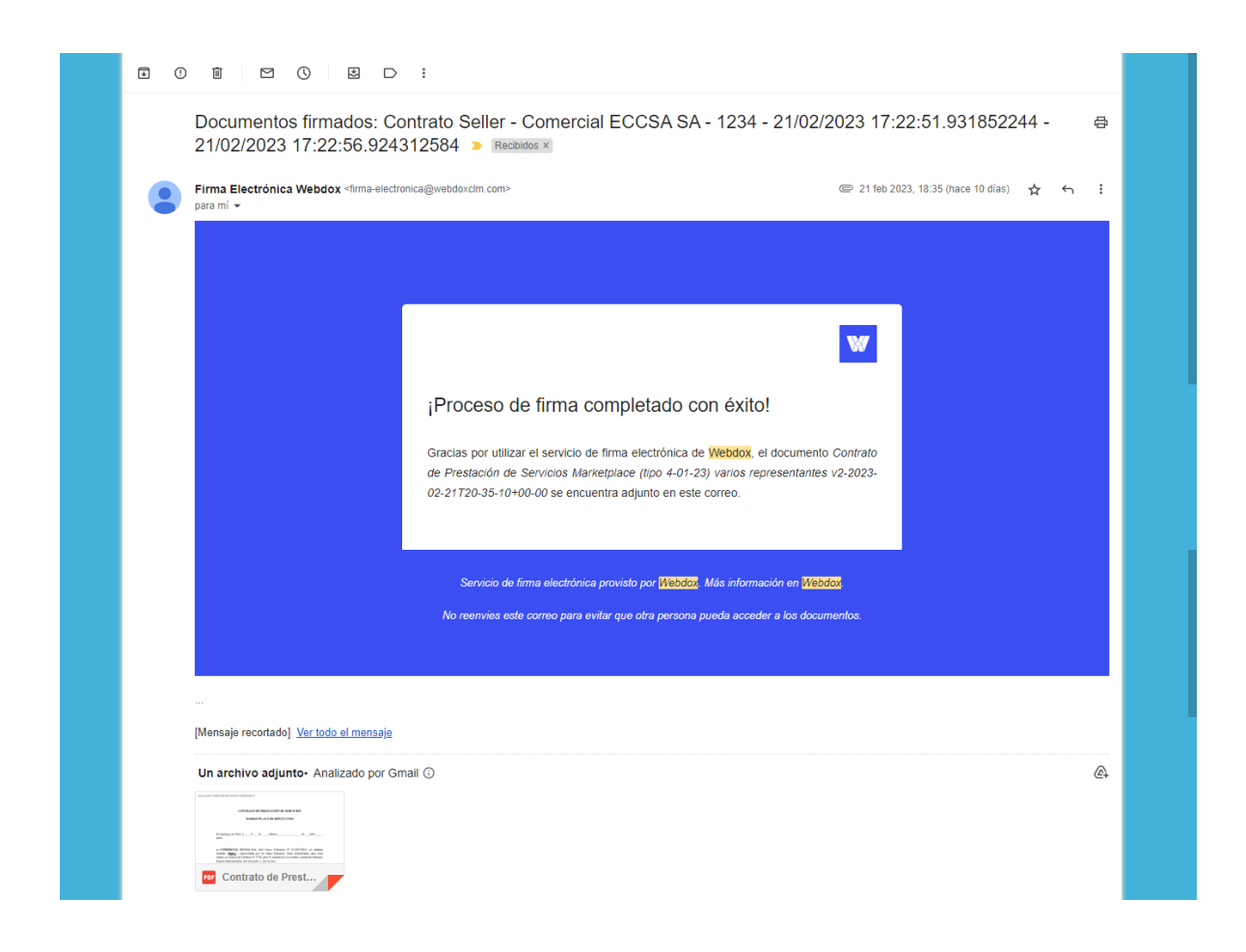

## <u>Rechazar</u>

En caso contrario, si no te encuentras de acuerdo con toda la información de los documentos, debes presionar sobre el botón "Rechazar" enmarcado en color rojo:

| Cor<br>Por | ntrato Seller - Comercial ECCSA SA - 1234 - 21/02/2023 17:22:51.931852244 - 21/02/2023 17:22:56.924312584 (3 Document July July et al Libertad Lira Muñoz de GRUPO RIPLEY                                                                                                    | 🛞 Rechazar 🧳 | Firmar (3) documentos  |
|------------|----------------------------------------------------------------------------------------------------|--------------|------------------------|
|            | Sebre electrónicz E919F2869-6D43-40FD-9859-114D27AE2A66                                                                                                    | Seller       | es<br>Pendiente        |
|            | CONTRATO DE PRESTACIÓN DE SERVICIOS<br>MARKETPLACE DE RIPLEY.COM                                                                                                    | Javiera Lir  | 'a Pendiente           |
|            | En Santiago de Chile, a <u>21</u> de <u>febrero</u> <u>de 2023</u> , entre:<br>a) <b>COMERCIAL ECCSA S.A.</b> Rol Único Tributario N <sup>®</sup> 83 382.700-6, en adelante<br>también <u>"Ripley</u> ", representada por los abajo firmantes, todos domiciliados para estos<br>efectos en Alonso de Córdova N <sup>®</sup> 5320, piso 9, comuna de Las Condes, ciudad de Santiago,<br>Región Metropolitana, por una parte; y, por la otra,<br>b) Razón social: <u>COMERCIAL ECCSA S.A</u><br>Rol Único Tributario N <sup>®</sup> <u>99.999999999999</u> , en adelante también el " <u>Seller</u> ";<br>representado por <u>Javiera Lira Muñoz</u><br>cédula de identidad N <sup>®</sup> <u>9.999.999999</u> , correo electrónico <u>jitram/@gmail.com</u> ;<br>identidad N <sup>®</sup> <u>9.999.99999</u> , correo electrónico <u>jitram/@gmail.com</u> ; |              |                        |
|            | , cédula de<br>identidad N°, correo electrónico; y por<br>, cédula de<br>identidad N°, correo electrónico; todos                                                                                                    |              |                        |
|            | aomeniados para estos efectos en:<br>comuna de, ciudad de<br>Región Página 1 de 8 Q                                                                                                    | ×            |                        |
| GRU        | PO RIPLEY usa la tecnología Webdox                                                                                                    |              | Política de privacidad |

Entonces verás una ventana donde podrás ingresar el motivo del rechazo del documento, lo ideal es que entregues la mayor cantidad de información para que podamos proceder con la finalización del proceso, luego debes presionar sobre el botón "Rechazar ceremonia" enmarcado en color rojo:

| B |                                                                                                    |  |              | Firmantes |  |
|---|----------------------------------------------------------------------------------------------------|--|--------------|-----------|--|
|   | On realization cales to solve the number of the solve of the solve of |  | Seller       | Pendiente |  |
|   | CONT<br>RECHAZAR FIRMA ELECTRÓNICA<br>Rechazar firma electrónica                                                                                                    |  | Javiera Lira | Pendiente |  |
|   | a) COMERCIAL ECC<br>también " <u>Kipler</u> ", repré-<br>efectos en Alorso de Córd<br>Región Metropolitana, por<br>b) Razón social:<br>Rol Único Tributario №"<br>representado por<br>cédula de identidad №"                                                                                                    |  |              |           |  |
|   | identidad N° Cancelar Rechazar ceremonia                                                                                                    |  |              |           |  |
|   | identidad Nº, correo electrónico; todos<br>domiciliados para estos efectos en:<br>                                                                                                    |  |              |           |  |
|   | comuna de, ciudad de, Región,                                                                                                    |  |              |           |  |

Una vez rechazada la ceremonia, verás un mensaje de confirmación de que el documento ha sido rechazado exitosamente:

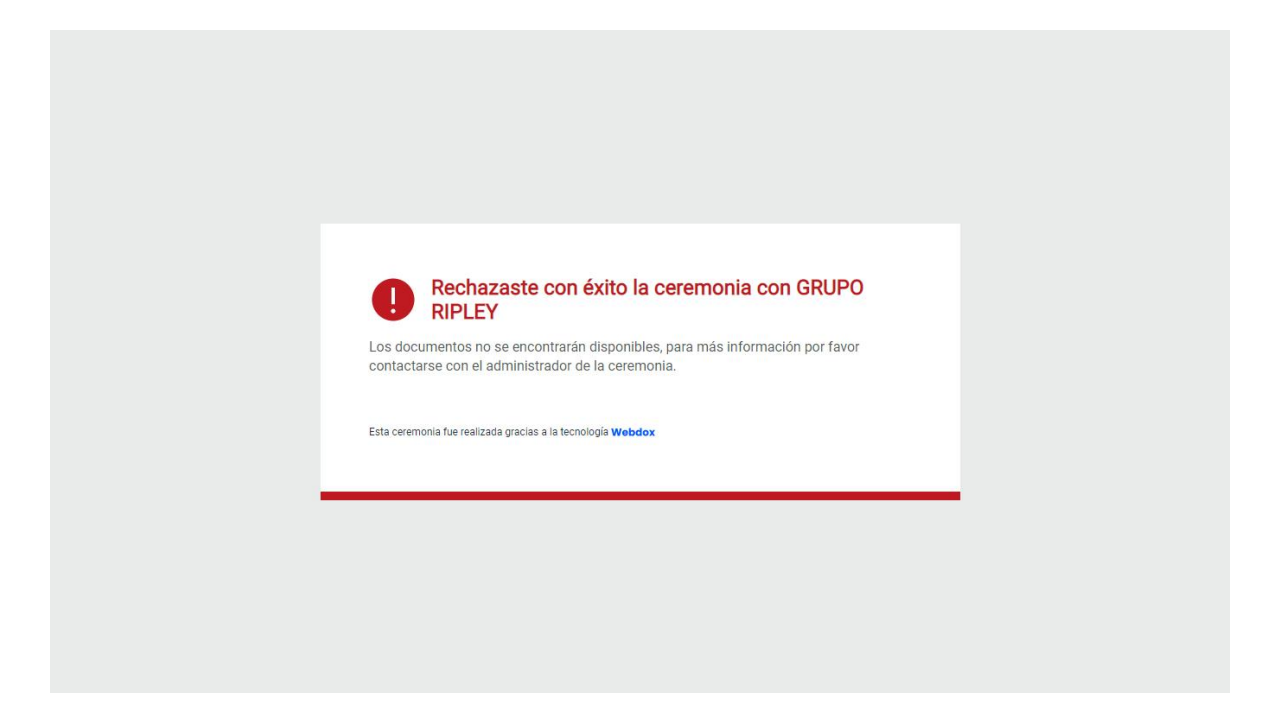

Recibirá recordatorios programados cada 48 horas para que registre su firma a través de Webdox, este proceso de firma no lo tomará más de 3 minutos. Recuerden que tienen un plazo máximo de 4 meses para firmar el contrato, transcurrido 1 mes se envía una notificación informando que en 3 meses más el contrato caducará por no ser firmado.

Si necesita ayuda del equipo Onboarding, presione este botón:

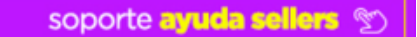